## Point méthode 5 Géographie

**Objectif** Etre capable de lire une image satellite (<u>image réalisée à partir de</u> données numériques enregistrées et transmises par un satellite dont les couleurs ont été reconstituées) **Google Earth mélange les photographies aériennes et les images satellitales** 

## Lire une image satellite

1. Si vous ne disposez pas du logiciel *Google Earth*, vous pouvez le télécharger à l'adresse suivante : <u>http://earth.google.fr/</u>

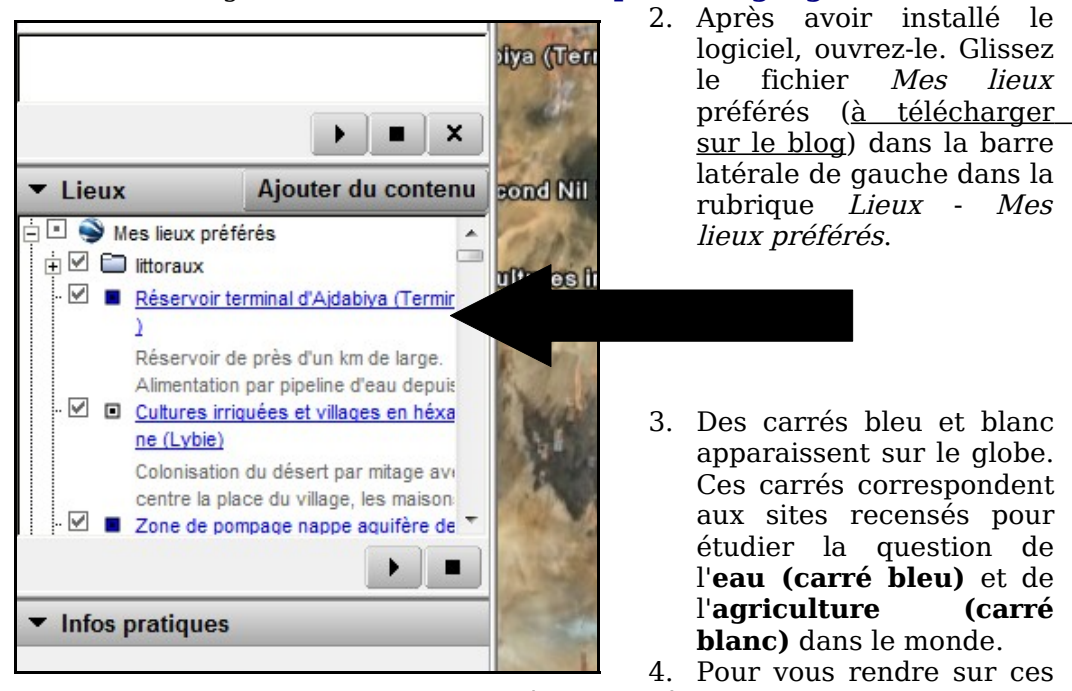

sites, double-cliquez sur ces mêmes carrés.

5. Reproduisez le tableau ci-dessous et remplissez-le. Choisissez au moins cinq sites.

| Site<br>étudié<br>(où ?) | Type d'usage<br>(à quoi ça sert ?) | Type<br>d'aménagement et<br>de technique<br>(qu'est-ce-que l'on<br>a construit ?) | Type de risque (quels<br>problèmes pose cette<br>exploitation ?) |
|--------------------------|------------------------------------|-----------------------------------------------------------------------------------|------------------------------------------------------------------|
|                          |                                    |                                                                                   |                                                                  |

## Point méthode 5 Géographie

**Objectif** Etre capable de lire une image satellite (<u>image réalisée à partir de</u> données numériques enregistrées et transmises par un satellite dont les couleurs ont été reconstituées) **Google Earth mélange les photographies aériennes et les images satellitales** 

## Lire une image satellite

1. Si vous ne disposez pas du logiciel *Google Earth*, vous pouvez le télécharger à l'adresse suivante : <u>http://earth.google.fr/</u>

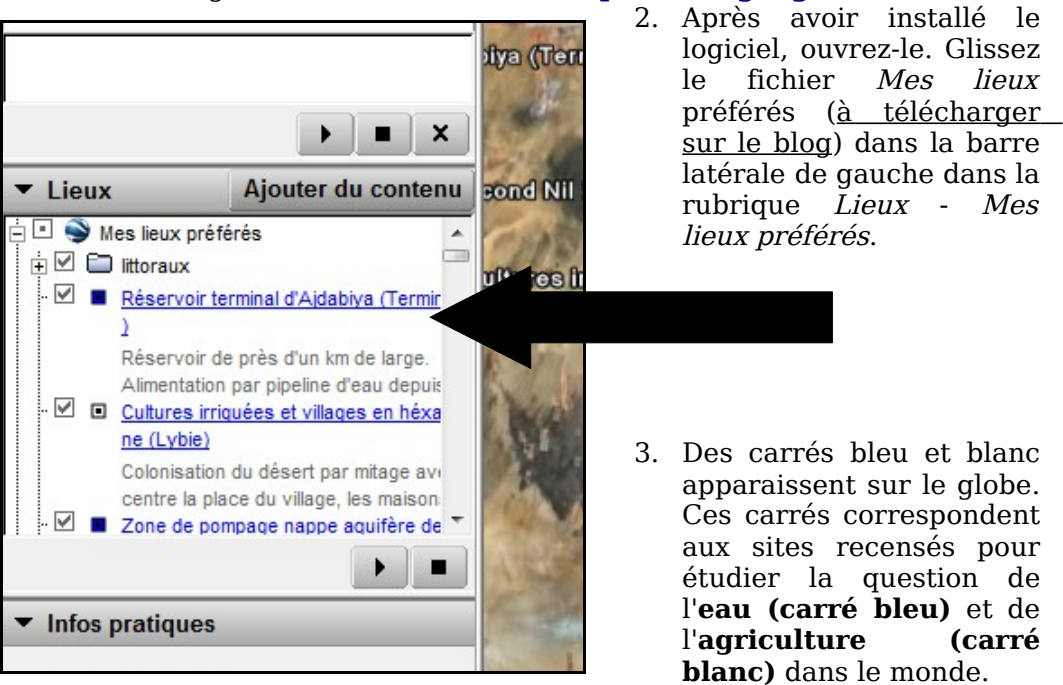

- 4. Pour vous rendre sur ces sites, double-cliquez sur ces mêmes carrés.
- 5. Reproduisez le tableau ci-dessous et remplissez-le. Choisissez au moins cinq sites.

| Site<br>étudié<br>(où ?) | Type d'usage<br>(à quoi ça sert ?) | Type<br>d'aménagement et<br>de technique<br>(qu'est-ce-que l'on<br>a construit ?) | Type de risque (quels<br>problèmes pose cette<br>exploitation ?) |
|--------------------------|------------------------------------|-----------------------------------------------------------------------------------|------------------------------------------------------------------|
|                          |                                    |                                                                                   |                                                                  |